## Pool Dispatch Details

Pools are predefined groups of employees. After setting up one or more Pools, you will be able to assign work orders to Pools, either by using the routing table, or by manually assigning a specific work order to a pool.

For more information on Pool configuration, see the Pools section under Work Order Routing.

When a work order is dispatched to a Pool, the dispatch record is marked in the work order's history with a Pool icon (

| 🆑 Start Work 🛷 Comple | ete Work   Other Event | s 🔹   🥜Edit |            | 🝰 Dispatch  | Details |
|-----------------------|------------------------|-------------|------------|-------------|---------|
| Date                  | Event                  | Employee    | Time Taken | Updated By  |         |
| Apr 20 at 11:52 am    | Accepted               | John Smythe |            |             |         |
| Apr 20 at 10:49 am    | Dispatched             | 💣 HVAC Team |            | Bill Morrow |         |
| Apr 20 at 10:49 am    | Assigned               | 🛃 HVAC Team |            | Bill Morrow |         |
| Apr 20 at 10:47 am    | Open                   |             |            | Bill Morrow |         |

The work order history is updated as recipients within the pool respond with an ACCEPT or REJECT, as with any other work order. The first person to accept the work order is assigned to it, with the employee's name added to the history as an Accepted event, as shown above.

A detailed log of each pool member's response to the work order is also recorded. You can view this additional log as follows:

- 1. Click on the Dispatched event, where the work order was dispatched to a Pool.
- 2. Click the Dispatch Details button. The Details window will open.

| Je Start Work 🛷 Comple | ete Work   Other Event | s 🔻 🛛 🥜 Eat |            |        | 🛃 Dispatch Details |  |
|------------------------|------------------------|-------------|------------|--------|--------------------|--|
| Date                   | Event                  | Employee    | Time Taken | Upda   | ted By             |  |
| Apr 20 at 11:52 am     | Accepted               | John Smythe |            |        |                    |  |
| Apr 20 at 10:49 am     | Dispatched             | 🝰 HVAC Team |            | Bill M | lorrow             |  |
| Apr 20 at 10:49 am     | Assigned               | 🚈 HVAC Team |            | BillN  | Bil Morrow         |  |
| Apr 20 at 10:47 am     | Open                   |             |            | Bill M | lomow              |  |

3. The Details window displays the responses logged from each employee in the Pool. When you are done reviewing the information, click in the top-right corner to close the window.

| Employee       | Event      | Date               |  |
|----------------|------------|--------------------|--|
| Bruno Calisto  | Dispatched | Apr 20 at 10:50 am |  |
| John Smythe    | Dispatched | Apr 20 at 10:50 am |  |
| John Smythe    | Accepted   | Apr 20 at 11:52 am |  |
| Kristen Holmes | Dispatched | Apr 20 at 10:50 am |  |
| Kristen Holmes | Rejected   | Apr 20 at 11:52 am |  |